# Employer Services Portal (ESP) Quick Guide

### How to utilize the Historical Auto-Term Report tab

- 1. On the left navigation menu, click **Eligibility**. *Image 1*
- 2. Click **Overage Dependent.** Image 2
- 3. Click the **Historical Auto-Term Report** tab. *Image 3*

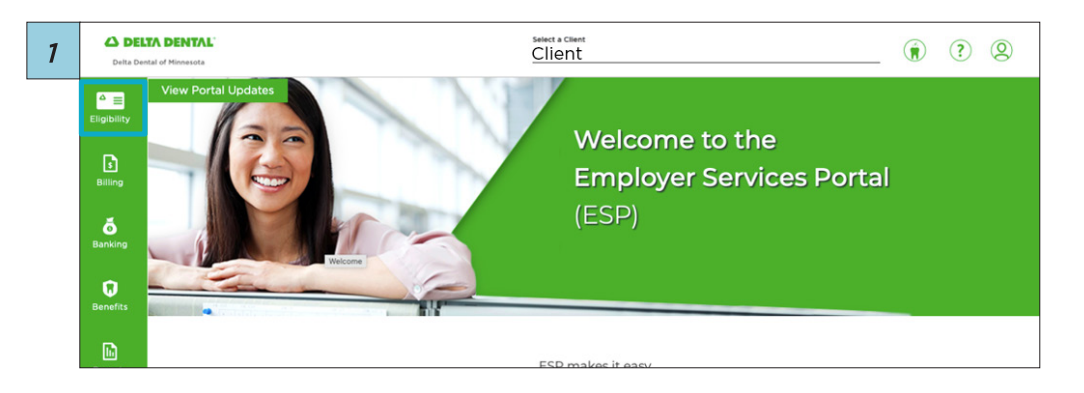

|   | <sup>▲</sup> ≡<br>Eligibility                                                                                                    | Elig                                                                                                    | ibility                                                                                                    |                      |                                         |                                                               |                                                        |                         |                    |                   |                    |                                                                                                    |
|---|----------------------------------------------------------------------------------------------------|----------------------------------------------------------------------------------------------------|----------------------------------------------------------------------------------------------------|----------------------|-----------------------------------------|---------------------------------------------------------------|--------------------------------------------------------|-------------------------|--------------------|-------------------|--------------------|----------------------------------------------------------------------------------------------------|
|   | Billing                                                                                                    | Search S                                                                                                    | Subscribers                                                                                                    | Add Subscriber       | Active Er                               | nrollment Listing                                             | Overage Dep                                            | endent                  |                    |                   |                    |                                                                                                    |
|   | anking                                                                                                    | Search                                                                                                    | Subscribers                                                                                                    | ID or Name. At least | the first two letters a                 | re required for <b>First N</b>                                | <b>lame</b> . Use an asterisk (                        | ) at the end of the     | search criteria fo | or wildcard searc | ħ.                 |                                                                                                    |
|   | Benefits                                                                                                    | Sea                                                                                                    | arch by ID<br>riber/ Alternate ID                                                                                                    |                      |                                         | or S                                                          | Search by Nam                                          | e                       | Las                | t Name            |                    |                                                                                                    |
|   | Reports                                                                                                    |                                                                                                    |                                                                                                    |                      | 0/9                                     |                                                               |                                                        |                         |                    |                   |                    |                                                                                                    |
|   | Users                                                                                                    |                                                                                                    | New As Of Da                                                                                                    | ate Functionalit     | У                                       |                                                               |                                                        |                         |                    |                   |                    |                                                                                                    |
|   |                                                                                                    |                                                                                                    |                                                                                                    |                      |                                         |                                                               |                                                        |                         |                    |                   |                    |                                                                                                    |
| , | Search Subsc                                                                                                    | ribers Add Sebr                                                                                                    | orber Active En                                                                                                    | rofment Listing O    | verage Dependent                        |                                                               |                                                        |                         |                    |                   |                    |                                                                                                    |
| , | Search Subsc<br>Overage D<br>Overage D<br>Overage D<br>Overage D<br>© Nete User<br>© Reter User                                                                                                    | ribers Add Sub<br>opendent<br>Opendent Report<br>opendent Report<br>nor enty are address tale beings to                                                                                                    | orber Active Exe<br>Historical Auto-Terre Re<br>nation Rey have access to<br>the dependents enrolment in                                                                                                    | pert                 | verage Dependent                        |                                                               |                                                        |                         |                    |                   |                    |                                                                                                    |
|   | Seerch Subac<br>Ovorrage D<br>Ovorrage D<br>Ovorrage D<br>Ovorrage D<br>Ovorrage D<br>Ovorrage D<br>Ovorrage D<br>Ovorrage D                                                                                                    | elbers Add Sete<br>oppendiont<br>Dependiont<br>oppendiont Report<br>or an only one underet of<br>the offensional Amount of the<br>set of the set of the set of<br>on Theoretical Amount of the set of<br>on Theoretical Amount of the set of the<br>set of the set of the set                                                                                                    | Collier Active Exe<br>HistoreCall Auto-Terre Bay<br>matter Bay have access to<br>the departed services of<br>the departed services of<br>Auto-stanylas of<br>Calming                                                                                                    | oofment LiatingO     | 9 Juine all cheric here                 | •                                                             | Submit                                                 |                         |                    |                   |                    |                                                                                                    |
|   | Search Subac<br>Overage D<br>Overage D<br>Overage D<br>Generation<br>Statistics<br>Statistics                                                                                                    | Add Sate<br>opendent<br>Oppendent Report<br>opendent Report<br>on enty are allowed for<br>also offense state benegit<br>on Resentert Are (b area)                                                                                                    | Active Exe<br>Historical Auto Teves Rep<br>Instan Rep New access In<br>the departure's inclinant re<br>Adv-read/bit-<br>Adv<br>Control                                                                                                    | pen<br>sort          | verage Dapandert                        | •                                                             | Submit                                                 |                         |                    |                   | Dave               | opar a tul report here 💽                                                                                                    |
|   | Seech Subsc<br>Overage D<br>Overage C<br>Overage C<br>Overage C<br>Overage C<br>Sector Sector<br>Sector Sector<br>Sector Sector                                                                                                    | apendent<br>apendent<br>Dependent Report<br>apendent Report<br>apendent Report<br>are eth se abder ihr and<br>are debe abder ihr and<br>are debe abder ihr and                                                                               | Added the first first fi | oofment Listing O    | a hate of basis basis                   | Paraseles Free Asso                                           | Submit                                                 | Dependent Ager          | End of Your Age    | Spenid Alti Stude | Deer<br>Status     | titude as last response hores e<br>Throations their e<br>T                                                                                                    |
|   | Seech Subsc<br>Overage D<br>Overage D<br>Over | apendent<br>apendent<br>Dependent Report<br>apendent Report<br>appnontent Report<br>appnontent Report<br>appnontent Re | Interdier Active Ener<br>Interdierd Ausse Terre Rie<br>meter bei verscher Ster Ster<br>Aller<br>Besterkter Freier Rie<br>Aller<br>Besterkter Freie Neuer<br>Besterkter Freie Neuer                                                                                                    | offnent Listing O    | a Autor and Autor New<br>Bud-Sheet Rese | Panalati Pat New                                              | Submit                                                 | Dependent Age<br>S      | Ebd of Your Age    | Special Attribute | Door<br>Refer<br>T | totad a lul report here<br>Protive that<br>T<br>XXX/2220                                                                                                    |
|   | Swerch Subscr<br>Overage D<br>Overage D<br>Ov | Add Safet<br>appendixed<br>Dependent Report<br>appendixed Report<br>appendixed       | Needer Active Env<br>Henolisal Auss Terri Re<br>meter bis performance for<br>All and<br>All and<br>Descritor Front Neer<br>Territor Territoria                                                                                                    | oofment Listing O    | * verlage Dependent                     | Denselis Free Asian<br>Basedon Free Asian<br>Status<br>Status | Submit<br>Supersidere Birthdere<br>Dependere Birthdere | Papanine Age<br>7<br>14 | End of Your Age    | Renid Attende     | Deer<br>Salas      | Thesister base<br>Thesister base<br>The thesis<br>The thesis<br>The thesis<br>The thesis<br>The thesis<br>The thesis<br>The thesis<br>The the the the the the the the the the t |

## $\Delta$ delta dental<sup> $\circ$ </sup>

# Employer Services Portal (ESP) Quick Guide

4

#### How to utilize the Historical Auto-Term Report tab

#### 4. Click on the Subscriber ID to access the subscriber record

The results shown are for the current month with a notification period of two months prior. If your group is enrolled in autoterm, coverage for dependents is canceled two months before their birthday. For example, August birthdays will be processed in June.

If you do not see results on screen, no overage dependents have been terminated during the selected time period, or your group isn't enrolled in auto-term.

Use the Active Enrollment Listing tab for a full list of subscribers and dependents. *Image 4* 

5. Click the **Download** icon for a full listing of dependents who have or will reach the maximum age on the plan. *Image 5* 

| Overage Deper                        | ndent Report Historica            | I Auto-Term Report                  |                                    |                       |                   |                    |                     |
|--------------------------------------|-----------------------------------|-------------------------------------|------------------------------------|-----------------------|-------------------|--------------------|---------------------|
| Historical Auto-                     | -Term Report                      |                                     |                                    |                       |                   |                    |                     |
| <ol> <li>Delta Dental and</li> </ol> | DeltaVision® standard process for | the notification period is 2 months | before the overage-dependent birth | date.                 |                   |                    |                     |
|                                      |                                   |                                     |                                    |                       |                   |                    |                     |
|                                      |                                   |                                     |                                    |                       |                   |                    |                     |
| I am looking f                       | or dependents for 06/2024         | <u> </u>                            | nis group's notification perio     | d is 2 months prior + | 1 Submit          |                    |                     |
|                                      |                                   |                                     |                                    |                       |                   |                    |                     |
|                                      |                                   |                                     |                                    |                       |                   |                    |                     |
|                                      |                                   |                                     |                                    |                       |                   |                    | _                   |
|                                      |                                   |                                     |                                    |                       |                   | Download a         | full report here: 📊 |
| Subscriber ID                        | Subscriber Last Name              | Subscriber First Name               | Dependent First Name               | Dependent Birthdate   | Sub-client Number | Sub-client Name    | Term Date           |
| XXX-XX-0001                          | Last Name                         | First Name                          | Name                               | 05/04/1998            | 0003              | Minnesota Option I | 06/01/2024          |
|                                      |                                   | First Mana                          | Name                               | 05/05/0008            | 10001             | Minnerote Ontion I | 05/03/00034         |
|                                      | Last Name                         | First Name                          |                                    | 05/06/1996            | 0000              | Thinkson Option    | 06/01/2024          |

|               |                      |                       |                      |                     |                   | Download a full report here |            |
|---------------|----------------------|-----------------------|----------------------|---------------------|-------------------|-----------------------------|------------|
| Subscriber ID | Subscriber Last Name | Subscriber First Name | Dependent First Name | Dependent Birthdate | Sub-client Number | Sub-client Name             | Term Date  |
| XXX-XX-0001   | Last Name            | First Name            | Name                 | 05/04/1998          | 0003              | Minnesota Option I          | 06/01/2024 |
| XXX-XX-0001   | Last Name            | First Name            | Name                 | 05/06/1998          | 0003              | Minnesota Option I          | 06/01/2024 |
| XXX-XX-0001   | Last Name            | First Name            | Name                 | 05/13/1998          | 0003              | Minnesota Option I          | 06/01/2024 |
| XXX-XX-0001   | Last Name            | First Name            | Name                 | 05/24/1998          | 0003              | Minnesota Option I          | 06/01/2024 |
| XXX-XX-0001   | Last Name            | First Name            | Name                 | 06/02/1998          | 0003              | Minnesota Option I          | 07/01/2024 |
| XXX-XX-0001   | Last Name            | First Name            | Name                 | 06/03/1998          | 0003              | Minnesota Option I          | 07/01/2024 |